# Create New Program (0000 0000000 0000000 0000000)

Global

Centered. Data-Driven.

## 1. 0000000000 Admin (00000) 000000 00000 00000000

| To Do             |                       | Issue Tracking                                                                                                    |                                                                                |  |  |
|-------------------|-----------------------|----------------------------------------------------------------------------------------------------|--------------------------------------------------------------------------------|--|--|
| Individual        | Provider              | SComm "                                                                                                    |                                                                                |  |  |
| Health<br>Admin   | User                  | New   List   Import from Excel  <br>Search Imported Excel   Titles   New Title<br>  Assign External System ID  <br>Self Password Reset | Inbox<br>Sent Items<br>Compose<br>Drafts<br>Custom User Group<br>Message Audit |  |  |
| Agency<br>Reports | Physician Information | List   Physician List                                                                                                    |                                                                                |  |  |
| Individual        | Change Password       | User List                                                                                                    | Delete Message<br>Content                                                      |  |  |
| Home Page         | User Privileges       | Manage   Archive  <br>Legacy Archive Upto Jul 2011                                                                                     | Classes 📲                                                                      |  |  |

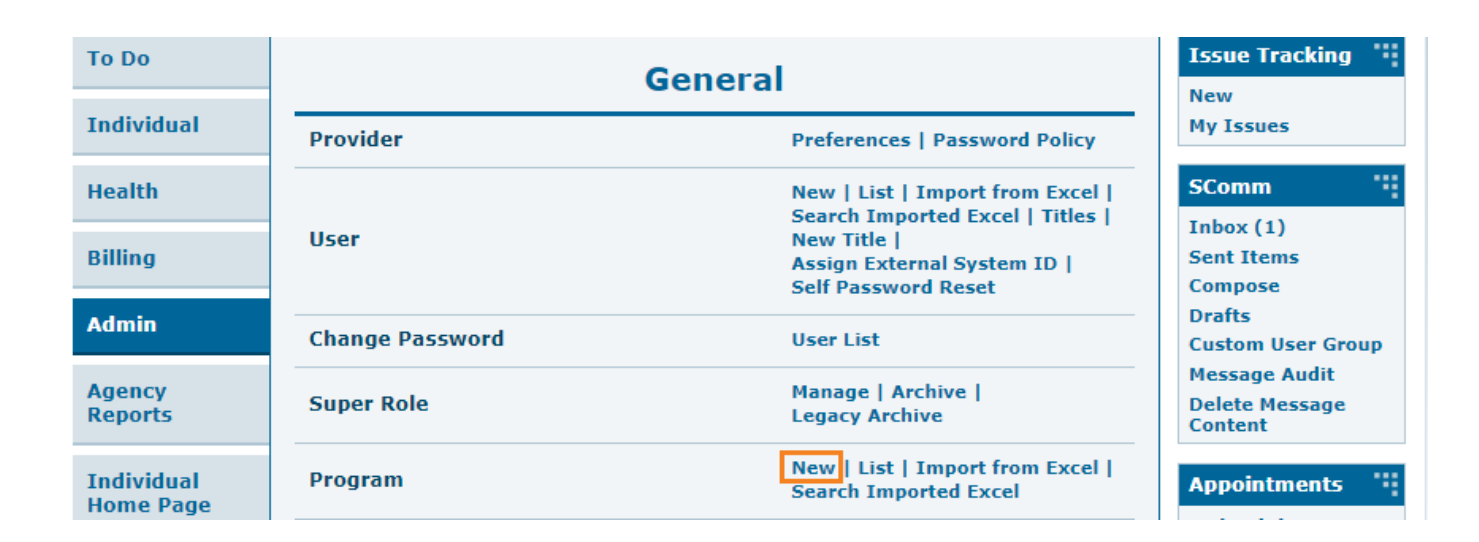

**herap** Global

Person-Centered. Data-Driven.

### 

# N:B: 0000 0000 (\*) 0000 00000000 0000000 0000

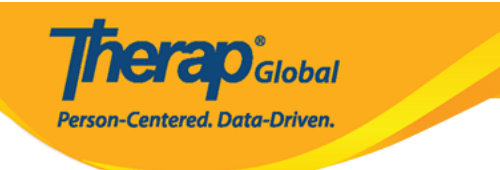

## Create New Program New

| Program Details       |                                                     |
|-----------------------|-----------------------------------------------------|
| Provider Code         | DEMOTG-TGD                                          |
| Provider Name         | Therap Global Demonstration Provider                |
| * Program Name        |                                                     |
| * Program Type        | - Please Select -                                   |
| * Site Name           | - Please Select -                                   |
| * Program ID          |                                                     |
| Program Code          |                                                     |
| Cost Center<br>Number |                                                     |
| Capacity              | 0                                                   |
|                       |                                                     |
| Program Contacts      |                                                     |
| Primary Contact       |                                                     |
| Name                  |                                                     |
| Phone 1               | Extension                                           |
| Phone 2               | Extension                                           |
| Secondary Contact     |                                                     |
| Name                  |                                                     |
| Phone 1               | Extension                                           |
| Phone 2               | Extension                                           |
|                       |                                                     |
|                       | Valid phone number format: xxx-xxx or xxxxxxxxxx    |
|                       |                                                     |
| Cancel                | Save Save And Create New Save And Add Individual(s) |

# 

**nerap** Global

Person-Centered. Data-Driven.

| Program Details |                                      |   |
|-----------------|--------------------------------------|---|
| Provider Code   | DEMOTG-TGD                           |   |
| Provider Name   | Therap Global Demonstration Provider |   |
| * Program Name  | Speech Therapy                       | ] |
| * Program Type  | - Please Select -                    | ] |

| Program Type  | - Please Select -                 | • |  |  |  |  |
|---------------|-----------------------------------|---|--|--|--|--|
| * Site Name   | Spel 🔶                            |   |  |  |  |  |
| Program ID    | Day Program/Special Needs         |   |  |  |  |  |
| i rogram io   | Non Specialized Program           |   |  |  |  |  |
| Program Code  | Non-Specialized                   |   |  |  |  |  |
|               | Special Education                 |   |  |  |  |  |
| Cost Center   | Specialized Consultative Services |   |  |  |  |  |
| Number        | Specialized Counseling Services   |   |  |  |  |  |
| Consolts      | Specialized Hab - Base Site       |   |  |  |  |  |
| Capacity      | Specialized Services              |   |  |  |  |  |
| $\rightarrow$ | Speech Therapy                    |   |  |  |  |  |

#### 

Centered. Data-Driven.

| * Site Name | Domo Sito  |   |
|-------------|------------|---|
|             | Denio Sile | • |

#### 

| * Program ID          | 01 |
|-----------------------|----|
| Program Code          |    |
| Cost Center<br>Number |    |
| Capacity              | 0  |

#### 

### 

**IEICO**Global

Person-Centered. Data-Driven.

| Program Contacts  |              |           |   |
|-------------------|--------------|-----------|---|
| Primary Contact   |              |           |   |
| > Name            | Luis Patrick |           |   |
| Phone 1           | 123456789    | 255       |   |
| Phone 2           |              | Extension |   |
| Secondary Contact |              |           |   |
| Name              |              |           |   |
| Phone 1           |              | Extension |   |
| Phone 2           |              | Extension |   |
|                   |              |           | J |
|                   |              |           |   |

| Cancel | Save | Save And Create New | Save And Add Individual(s) |
|--------|------|---------------------|----------------------------|
|        |      |                     |                            |

- 00 000000 00000 Save And Create New (000 00000000 0 0000000 00000000)

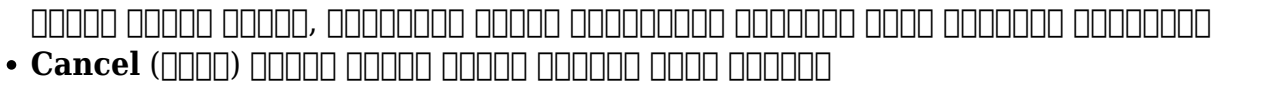

**NERO**Global

Person-Centered. Data-Driven.

# 9. Save (000) 00000 00000, 00 00000 000000 000000

| Program (Site)                                                |                                                                     |                   |   |           |   |              |   |                                  |                    |             |             |                           |
|---------------------------------------------------------------|---------------------------------------------------------------------|-------------------|---|-----------|---|--------------|---|----------------------------------|--------------------|-------------|-------------|---------------------------|
|                                                               | The form PROGRAM-DEMOTPHL-LEL4NDSZ4842W has been successfully saved |                   |   |           |   |              |   |                                  |                    |             |             |                           |
| Filter                                                        |                                                                     |                   |   |           |   |              |   |                                  |                    |             |             | 15 v Records              |
| Form ID                                                       | ¢                                                                   | Program<br>Name   | • | Site Name | ¢ | Program Type | • | Program Cost Center<br>Number \$ | Status<br>Active - | Create Date | Time Zone   | Enrolled<br>Individual(s) |
| PROGRAM-DEMOTPHL-<br>J8B3XJGXKMUL4                            |                                                                     | Speech<br>Therapy |   | Demo Site |   | Preschool    |   |                                  | Active             | 12/18/2022  | Asia/Manila | Details                   |
| Showing 1 to 1 of 1 entries (filtered from 123 total entries) |                                                                     |                   |   |           |   |              |   |                                  |                    |             |             |                           |
| Create New Program                                            |                                                                     |                   |   |           |   |              |   |                                  |                    |             |             |                           |